#### **A PALITALSOFT**

CWOL - Cityware Online Funzioni di base

# **Tabella delle diciture**

Altri link: Torna al Verbale non diciottenni Personalizzazione e modifica testi

La tabella delle diciture gestisce i nominativi stampati nelle firme di Anagrafe, Stato Civile ed Elettorale: la sua compilazione è in carico al cliente che conoscendo l'organizzazione interna del proprio settore può gestirle in autonomia.

## Accesso al programma

Per accedere al programma seguite questo percorso:

#### 150. Servizi Demografici - 10. Anagrafe - 80. Tabelle - 10. Generiche - 60. Tabella Diciture

Una volta effettuato l'accesso vi verranno rese a video tutte le diciture standard inserite nell'applicativo: i codici dicitura maggiori di 1000 sono standard, forniti dalla ditta, per i quali è sconsigliata la modifica dell'intestazione, potete modificare il nome dell'incaricato. I nuovi codici, creati da voi, avranno valori inferiori a 1000.

| Tabella Diciture |   |        |                                     |                           |      |  |
|------------------|---|--------|-------------------------------------|---------------------------|------|--|
|                  |   | Codice | Etichetta                           | Valore                    | Annu |  |
| ه ک              | ø | 1001   | Il Sindaco                          | And the electronic linear |      |  |
| ٠                | ø | 1002   | Il Segretario Generale              |                           |      |  |
| ٠                | ø | 1003   | Il Responsabile Servizi Demografici |                           |      |  |
| ه ک              | / | 1004   | Il Responsabile Uff. Anagrafe       |                           |      |  |
| ٠                | ø | 1005   | Il Responsabile Uff.Elettorale      |                           |      |  |
| ٠                | ø | 1006   | Il Responsabile Uff.Stato Civile    |                           |      |  |
| ٠                | 1 | 1007   | L'Ufficiale d'Anagrafe              |                           |      |  |

### **Compilare un codice esistente**

Per compilare un codice esistente fate click sul pulsante di modifica a sinistra della riga che volete modificare e vi si aprirà la funzione di modifica della dicitura. Modificate in corrispondenza del campo valore e cliccate su aggiungi per registrare la modifica. Se modificate una dicitura questa sarà aggiornata in automatico sui testi che la contengono, controlla le informazioni di tutta la guida per gestire i testi DOCX

NB: per i codici maggiori di 1000 si sconsiglia di modificare l'etichetta, ossia l'intestazione della firma.

Last update: 2025/06/08 guide:demografici:tab\_diciture\_minorenni https://wiki.nuvolaitalsoft.it/doku.php?id=guide:demografici:tab\_diciture\_minorenni&rev=1749371824 08-37

| Tabella Diciture                                                                                       |                                  |    |        |                             |
|----------------------------------------------------------------------------------------------------|----------------------------------|----|--------|-----------------------------|
| Codice                                                                                                 | Etichetta                        |    | Valore | Annu                        |
| <ul> <li>Il Responsabile Servizi Demografici</li> </ul>                                                |                                  |    |        |                             |
| Tabella Diciture 💌                                                                                     |                                  |    |        |                             |
| Tabella Diciture                                                                                       |                                  |    |        |                             |
| Codice 1003<br>Etichetta II Responsabile Servizi Demografici<br>Valore Inserite il valore<br>Annullata |                                  |    |        | 3 Aggiorna<br>Altra Ricerca |
| Ultima modifica: 1                                                                                     | 2/10/2018 16:43:53 Effettuata da | a: |        | û<br>Cancella               |
|                                                                                                    |                                  |    |        | Torna Elenco                |
|                                                                                                    |                                  |    |        |                             |

#### **Creare un nuovo codice**

Per creare un nuovo codice, partendo dalla videata che ripropone tutte le diciture, spostatevi a destra e cliccate sul pulsante **NUOVO** compilate come segue:

- Etichetta è l'intestazione che troverete stampata sui testi, potete intestarlo a qualsiasi soggetto interno all'ente o esterno; per esempio: Direttore Azienda Ospedaliera Universitaria, Ordine degli Avvocati e altre.
- 2. **Valore** inserite il Cognome + Nome della persona che ricopre l'incarico che avete messo nell'etichetta, può anche essere vuoto se non volete venga stampato nulla

procedete cliccando su **AGGIUNGI** a destra per inserire il dato

| Tab              | ella C         | Diciture |                                     |                                       |               |               |  |
|------------------|----------------|----------|-------------------------------------|---------------------------------------|---------------|---------------|--|
| labella Diciture |                |          |                                     |                                       |               |               |  |
| Tabella Diciture |                |          |                                     |                                       |               |               |  |
|                  |                | Codice   | Etichetta                           | Valore                                | Anr           | Nuovo         |  |
| ۲                | ø              | 1001     | Il Sindaco                          | Bert, Dav Rever Country               |               |               |  |
| ۲                | ø              | 1002     | Il Segretario Generale              |                                       |               | Altra Ricerca |  |
| ۲                | ø              | 1003     | Il Responsabile Servizi Demografici |                                       |               |               |  |
|                  |                |          |                                     |                                       |               |               |  |
|                  |                | Tabella  | Diciture 📕                          | COLUMN RECEIPTION OF A DESCRIPTION OF |               |               |  |
|                  | Tabela Dicture |          |                                     |                                       |               |               |  |
|                  | Codice* 1      |          |                                     |                                       |               |               |  |
|                  | Etichetta*     |          |                                     | ∂                                     | → 3 Aggiungi  |               |  |
|                  |                |          | Valore*                             |                                       |               |               |  |
|                  |                |          | Annullata 📋                         |                                       | Altra Ricerca | 1             |  |

# Inserire e gestire la variabile sui testi DOCX

Una volta che avete creato una nuova dicitura per un Testo personalizzato dal cliente è possibile inserirla all'interno di quel testo: di seguito le indicazioni sulla gestione dei testi standard, che sono del fornitore, e testi personalizzati di proprietà del cliente.

#### **Inserire in testo Standard**

La modifica di un testo standard è consentita solo dal fornitore quindi potete:

- 1. Segnalarci qualora un testo pensiate necessiti di modifiche
- 2. Personalizzare il testo copiandolo e creandone uno ad uso cliente oppure usando la funzione di **RENDI MIO**

L'applicativo CWOL - Servizi Demografici consente un alto grado di personalizzazione della gestione testi e di molte altre funzionalità che permettono all'utente finale, attraverso guide e formazione, di diventare autonomo nel plasmare l'applicativo sulle proprie esigenze.

#### Inserire in testo Personalizzato

Se avete personalizzato un testo, usando RENDI MIO o NUOVO+COPIA DA potete aggiungere la dicitura all'interno del testo per farlo seguite questi passaggi:

Aprite il menu e nella barra di ricerca digitate DOCX, vi verranno proposti 3 programmi di gestione testi divisi per area di lavoro, Anagrafe, Elettorale e Stato Civile

| : Comune di Montrada - Montra Calorido |                                                                                 |  |  |  |
|----------------------------------------|---------------------------------------------------------------------------------|--|--|--|
|                                        | Applicazioni ×                                                                  |  |  |  |
|                                        | Q Ricerca applicazioni:                                                         |  |  |  |
|                                        | docx 2                                                                          |  |  |  |
| 1                                      | Servizi Demografici>Anagrafe>Tabelle>Progressivi/Personalizzazione>Testi Docx   |  |  |  |
|                                        | Servizi Demografici>Elettorale>Tabelle>Progressivi/Personalizzazione>Testi Docx |  |  |  |
|                                        | Servizi Demografici>Stato Civile>Tabelle>Personalizzazione>Testi Docx           |  |  |  |

cliccate sul programma che contiene il testo nel quale volete aggiungere le diciture, è necessario creare prima il testo personalizzato con le funzioni citate in precedenza, e ricercate il testo. Per ricercarlo usate il campo descrizione inserendo una parola chiave:

Last update: 2025/06/08 guide:demografici:tab\_diciture\_minorenni https://wiki.nuvolaitalsoft.it/doku.php?id=guide:demografici:tab\_diciture\_minorenni&rev=1749371824 08:37

| PALC1 Home      | Calendario 🖞 Documenti base 🗶 |             |  |  |  |
|-----------------|-------------------------------|-------------|--|--|--|
| Documenti base  |                               |             |  |  |  |
| Codice          |                               | F2-Nuovo    |  |  |  |
| Descrizione     | inserisci parola chiave       |             |  |  |  |
| Interno/Esterno |                               |             |  |  |  |
| Тіро            |                               | K F4-Elenca |  |  |  |
| Eunziono        |                               |             |  |  |  |

Vi verranno resi i testi che corrispondono (contengono) la parola chiave che avete inserito, selezionate quello da modificare con doppio clic e poi cliccate su apri e visualizza:

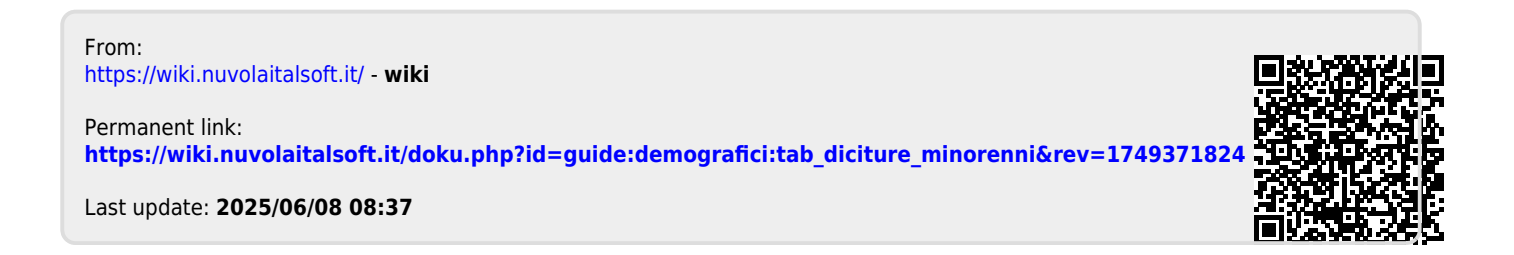